## **Time Entry and Leave Reporting Approval Process**

- 1. Log into Sail.
- 2. From the Employee Dashboard page, scroll to the "My Activities" section in the lower right corner of the window and click on the "**Approve Leave Report**" link.

| 👪 Oakland University 🛛 SAIL |               |                            |                    |    | * •                                       |
|-----------------------------|---------------|----------------------------|--------------------|----|-------------------------------------------|
| Employee Dashboard          | _             |                            | 110015             |    |                                           |
|                             |               |                            |                    |    | Full Leave Balance Information            |
| Pay Information             |               |                            |                    | *  | My Activities                             |
| Latest Pay Stub: 10/31/2022 | All Pay Stubs | Direct Deposit Information | Deductions History |    | Enter Leave Report                        |
| Earnings                    |               |                            |                    | ^  |                                           |
| Benefits                    |               |                            |                    | ^< | Approve Leave Report                      |
| Taxes                       |               |                            |                    | •  | Approve Leave Request                     |
| Job Summary                 |               |                            |                    | ~  | Effort Certification Labor Redistribution |
| Employee Summary            |               |                            |                    | ^  | Campus Directory                          |

3. In the top right corner of the window that opens, ensure that the "**Approvals**" tab is selected.

| Oakland University_ SAIL                                                                                                    | * 💿             |  |  |  |  |
|----------------------------------------------------------------------------------------------------|-----------------|--|--|--|--|
| Employee Dashboard  Time Entry Approvals                                                                                                    |                 |  |  |  |  |
| Approvals - Leave Report                                                                                                    |                 |  |  |  |  |
| Approvals Leave Report                                                                                                    |                 |  |  |  |  |
| Leave Report <ul> <li>All Departments</li> <li> </li> <li>             10/01/2022 - 10/31/2022 (2022 MN 10)             </li> </ul> All Status except Not Started | ← Enter ID/Name |  |  |  |  |

4. Scroll to the bottom of the window and click on the **three vertical dots icon** to the far right of the leave report to be reviewed and approved.

| 👪 Oakland University 🛛 SAIL        |          |              |                  | * 👤  |
|------------------------------------|----------|--------------|------------------|------|
| Employee Dashboard • Time Entry Ap | oprovals |              |                  |      |
| Pending - In the Queue 0           |          |              |                  | ~    |
| In Progress 0                      |          |              |                  | ~    |
| Returned 0                         |          |              |                  | ~    |
| Error 0                            |          |              |                  | ~    |
| Pending - Approved 0               |          |              |                  | ~    |
| Approved 0                         |          |              |                  | ~    |
| Completed 2                        |          |              |                  | ~    |
| Employee Name                      | ≎ ID     | Organization | Hours/Days/Units |      |
| Employee Name                      | GNUMBER  |              | 56.00 Hours      | D () |
| Employee Name                      | GNUMBER  |              | 16.00 Hours      | D    |

- 5. In the pop-up window that appears, select the "**Preview**" option.
- 6. In the window that opens, review the information provided and click on the "**Details**" button at the bottom of the page to view additional information.
- 7. Click on the "**Return for Correction**" button if there is information in the report that the employee needs to revise.
- 8. Click on the "Approve" button if the report is accurate and ready to be submitted.

| Oakland U                                                                                                    | niversity <sub>…</sub> SAIL                 |                             |                 |            |         |           |               | * | •       |
|----------------------------------------------------------------------------------------------------|---------------------------------------------|-----------------------------|-----------------|------------|---------|-----------|---------------|---|---------|
| Employee Dashboard • Time Entry Approvals • Editorial Content Mgr, 989290-00, U, 7159, Communications & Marketing • Preview |                                             |                             |                 |            |         |           |               |   |         |
| Leave Report D                                                                                                    | etail Summar                                | y                           |                 |            |         |           |               |   |         |
| GNUMBER Employee<br>Position Name P<br>Pay Period: 10/01/20                                                                 | Name<br>Position Number<br>022 - 10/31/2022 | Dept. Number<br>56.00 Hours | Department Name |            |         |           |               |   | ļ       |
| Time Entry Detail                                                                                                    |                                             |                             |                 |            |         |           |               |   |         |
| Date                                                                                                    | Earn Code                                   |                             | Shift           | Total      |         |           |               |   |         |
| 10/03/2022                                                                                                    | 030, Vacation                               |                             | 1               | 8.00 Hours |         |           |               |   |         |
| 10/04/2022                                                                                                    | 030, Vacation                               |                             | 1               | 8.00 Hours |         |           |               |   |         |
| 10/05/2022                                                                                                    | 030, Vacation                               |                             | 1               | 8.00 Hours |         |           |               |   |         |
| 10/06/2022                                                                                                    | 030, Vacation                               |                             | 1               | 8.00 Hours |         |           |               |   |         |
| 10/07/2022                                                                                                    | 030, Vacation                               |                             | 1               | 8.00 Hours |         |           |               |   |         |
| 10/10/2022                                                                                                    | 040, Sick Pay                               |                             | 1               | 8.00 Hours |         |           |               |   |         |
| 10/25/2022                                                                                                    | 040, Sick Pay                               |                             | 1               | 8.00 Hours |         |           |               |   |         |
|                                                                                                    |                                             |                             | Return          | I          | Details | Return fo | or Correction |   | Approve |